## Ausfüllhilfe für die online-Anmeldung an der BHAK|BHASkrems

Mit einem Klick auf "online Anmeldung" öffnet sich das Anmeldeformular, bestehend aus vier Registerkarten:

Für eine Neuanlage Ihrer Anmeldung klicken Sie auf "Nächste Seite".

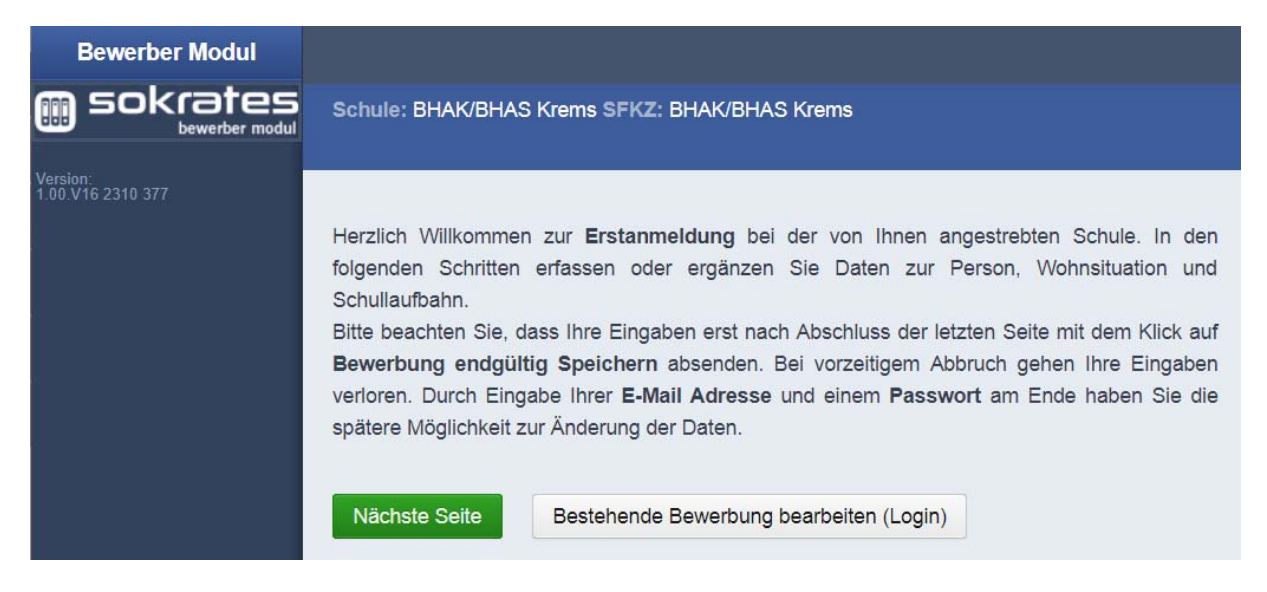

Auf der Registerkarte "Grunddaten" werden die Daten des Schülers / der Schülerin erfasst. Die mit (\*) gekennzeichneten Felder sind Pflichtfelder, die ausgefüllt werden müssen. Geben Sie bitte alle Informationen wahrheitsgemäß an.

| Bebuilt       Gebuilt       Tester       Vorname(*):       Emil         Geschlecht:       männlich       Geburtsort:       Krems         Geburtsdatum(*):       120.04.2003       Religionbekenntnis:       römisch-katholisch         Geburtsstaat:       Österreich       Tester       Deutsch       Tester |               |                                   | Krems Bestätigung   | resse Laufbahn BHAK/BHAS | Grunddaten Ad       | Dewerber modul |
|----------------------------------------------------------------------------------------------------|---------------|-----------------------------------|---------------------|--------------------------|---------------------|----------------|
| Geschlecht:     männlich     Geburtsort:     Krems       Geburtsdatum(*):     männlich     Religionbekenntnis:     römisch-katholisch       Geburtsstaat:     Österreich     Erstsprache:     Deutsch                                                                                                    |               | Emil                              | Vorname(*):         | Tester                   | Familienname(*):    | 0.V16 2310 377 |
| Geburtsdatum(*):     1     20.04.2003     Religionbekenntnis:     römisch-katholisch     v       Geburtsstaat:     Österreich     v     Erstsprache:     Deutsch     v                                                                                                    |               | Krems                             | Geburtsort:         | männlich 🔹               | Geschlecht:         |                |
| Geburtsstaat: Österreich v Erstsprache: Deutsch v                                                                                                    |               | römisch-katholisch 🔹              | Religionbekenntnis: | 20.04.2003               | Geburtsdatum(*):    |                |
|                                                                                                    |               | Deutsch •                         | Erstsprache:        | Österreich •             | Geburtsstaat:       |                |
| Staatsbürgerschaft: Österreich v SV-Nummer(*): 3907200/403                                                                                                    |               | 3907200403                        | SV-Nummer(*):       | Österreich 🔻             | Staatsbürgerschaft: |                |
| keine österr. Sozialversicherungsnumme                                                                                                    | nummer vorhan | keine österr. Sozialversicherungs | Ĩ                   |                          |                     |                |

Mit einem Klick auf "Nächste Seite" kommen Sie zur Registerkarte "Adresse". Nehmen Sie auch hier bitte die Einträge vor.

| bewerber modul           | unddaten  | Adresse Laufb       | ahn BHAK/ | BHAS Krems Bestätigi | ung                 |  |
|--------------------------|-----------|---------------------|-----------|----------------------|---------------------|--|
| n:<br>16 2310 377<br>Woh | inadresse |                     |           |                      |                     |  |
| Adr                      | essart:   | Eltern              | •         | Aprede:              | Familie             |  |
| Nan                      | ne (*):   | Erwin und Ernestine | 9         | Titol:               |                     |  |
| Stat                     | at:       | Österreich          | ¥         | Aked Cred peeb       | - Keille Auswalli - |  |
| PLZ                      | 2:        | 3500                |           | Akad. Grad hach.     |                     |  |
| Ort:                     |           | Krems               |           | Akad. Grad:          |                     |  |
| Ger                      | meinde:   | Krems an der Dona   | au 🔹      | Telefonnummer(^):    | 027321234567        |  |
| Stra                     | aße:      | Testweg             |           | FaxNr:               |                     |  |
| Hau                      | Isnummer: | 33                  |           | Mailadresse(*)       | ee.tester@mail.at   |  |

Bei Bedarf kann eine weitere Adresse mit "Weitere Adresse hinzufügen" angegeben werden (Beispiel: zweiter Erziehungsberechtigter mit anderer Adresse). Mit Klick auf "Nächste Seite" kommen Sie zur Registerkarte "Laufbahn".

| Bewerber Modul                |                 |              |          |      |                     |             |   |
|-------------------------------|-----------------|--------------|----------|------|---------------------|-------------|---|
| 🗑 sokrates                    | Schule: BHAK/   | 3HAS Krems   | SFKZ: E  | BHAK | /BHAS Krems         |             |   |
|                               | Grunddaten      | Adresse      |          |      | BHAK/BHAS Krems     | Bestätigung |   |
| Version:<br>1.00.V16 2310 377 |                 |              |          |      |                     |             |   |
|                               | Anzahl Jahre in | HS, NMS oc   | ler AHS: | 4    |                     |             |   |
|                               | Anzahl Jahre in | Volksschule  | :        | 4    |                     |             |   |
|                               | PLZ oder Name   | der letzten  | Schule:  | 350  | 0                   |             |   |
|                               | Schule:         |              |          | BR   | G Kremszeile (3500) |             | • |
|                               | Zurück Na       | ächste Seite |          |      |                     |             |   |

Nach Eingabe der PLZ (Postleitzahl) des Schulstandortes der zuletzt besuchten Schule, werden im Feld "Schule" alle an diesem Standort geführten Schulen aufgelistet. Bitte wählen Sie die besuchte Schule und gehen Sie mit Klick auf "Nächste Seite" auf die letzte Registerkarte.

| Bewerber Modul                                                                                                    | Schülerprofil - BHAK/BHAS Krems                                                                                                    |
|----------------------------------------------------------------------------------------------------|----------------------------------------------------------------------------------------------------|
| Benutzer: Tester                                                                                                    | Allgemeines                                                                                                    |
| sokrates                                                                                                    | Schultyp Handelsakademie (5 jährig)                                                                                                    |
| <ul> <li>Grunddaten</li> <li>Adresse</li> <li>Laufbahn</li> <li>BHAK/BHAS Krems</li> <li>Logout</li> <li>Version:<br/>1.00.V16 2310 377</li> </ul> | Erstwahl<br>ja  Schulpflichtig<br>Schulpflicht noch nicht erfüllt<br>Zustimmung zur Führung des SV Ethik<br>ja  Zustimmung zur elektronischen Datenübernahme<br>ja |

Geben Sie zuerst unter Schultyp an, ob Sie die Handelsschule oder Handelsakademie besuchen wollen.

Geben Sie weiters an, ob die BHAK | BHASkrems die Erstwunsch-Schule ist (JA) oder nicht (NEIN), ob die Schulpflicht erfüllt ist (SchülerIN befindet sich schon im 9. Schuljahr) oder nicht und erteilen Sie bitte die Zustimmung für den Schulversuch Ethik (SchülerInnen, die sich vom Religionsunterricht abmelden, besuchen das Unterrichtsfach Ethik. Diese Regelung gilt in den ersten beiden Schuljahren).

Damit wir die Daten elektronisch speichern können, bitten wir um Ihre Zustimmung (JA).

Für die Handelsakademie ist es erforderlich, sich für einen Zweig zu entscheiden. Wählen Sie bitte Ihren Wunsch aus . Auf Grund der Anmeldungszahlen und der Eingangsvoraussetzung behält sich die Direktion vor, von Ihrem Wunsch abzuweichen. Allenfalls werden Sie rechtzeitig um ein Gespräch gebeten.

| - keine auswahl -                                                                               | Н |
|-------------------------------------------------------------------------------------------------|---|
| Auswahl treffen                                                                                 |   |
| BIZZHAK + Weinbauschule + Französisch                                                           |   |
| BIZZHAK + Weinbauschule + Spanisch                                                              |   |
| BIZZHAK (Englisch + Französisch)                                                                |   |
| BIZZHAK (Englisch + Spanisch)                                                                   |   |
| COMITHAK + Weinbauschule                                                                        | T |
| COMITHAK (nur Englisch mit Tableteinsatz)                                                       | H |
| INTERHAK (vertiefender Fremdspracheneinsatz mit verpflichtendem Auslandssemester) + Französisch |   |
| INTERHAK (vertiefender Fremdspracheneinsatz mit verpflichtendem Auslandssemester) + Spanisch    | Т |
| PRAXISHAS                                                                                       |   |
| weiß noch nicht                                                                                 |   |
| - keine auswahl -                                                                               | - |

Im untersten Abschnitt werden Sie ersucht, folgende Angaben zu machen: "Schulform 8. Schulstufe" bzw. "Schulkennzahl 8. Schulstufe". Wählen Sie bitte eine entsprechende Vorgabe aus. Sollten Sie die Schulkennzahl in der Auflistung nicht finden, dann nehmen Sie die letzte Alternative "nicht aufgelistete Schule". Sie finden die Schulkennzahl auch auf der Schulnachricht (siehe Schulstempel).

Falls die Schülerin / der Schüler bereits die 8. Schulstufe absolviert hat, geben Sie bei "Schulform letztbesuchte Schule" bzw. "Schulkennzahl letztbesuchte Schule" die Schule an, die die Schülerin / der Schüler gerade besucht bzw. zuletzt besucht hat. SchülerInnen der 8. Schulstufe wiederholen die obige Angabe.

Bei den Gegenständen Deutsch, Englisch und Mathematik nehmen Sie abhängig vom Schultyp (AHS, NMS, HS) die Auswahl vor und geben Ihre Note It. Schulnachricht ein.

| Schulform 8. Schulstufe        |              | Schulkennzahl 8. Schulstufe        |  |
|--------------------------------|--------------|------------------------------------|--|
| Auswahl treffen                | $\checkmark$ | nicht aufgelistete Schule          |  |
| Schulform letztbesuchte Schule |              | Schulkennzahl letztbesuchte Schule |  |
| - keine auswahl -              | $\checkmark$ | - keine auswahl -                  |  |
| .G Deutsch                     | 1            | Note                               |  |
| 1. Leistungsgruppe             | $\checkmark$ |                                    |  |
| .G Englisch                    | 1            | Note                               |  |
| - keine auswahl -              |              |                                    |  |
| .G Mathematik                  | 1            | Note                               |  |
| - keine auswahl -              |              |                                    |  |

Damit haben Sie alle Angaben gemacht, Ihre online-Anmeldung ist damit vollständig.

Mit "Speichern" werden alle Eintragungen gesichert. Mit dem PIN können Sie gemeinsam mit Ihrer Mail-Adresse zu einem späteren Zeitpunkt Änderungen und / oder Ergänzungen vornehmen.

Die Zusammenfassung drucken Sie bitte aus und nehmen Sie zur Dokumentenvorlage mit sämtlichen anderen Dokumenten unterschrieben zur Anmeldung ab 2. Februar 2018 mit.